## Safeplorer Uzaktan Eğitim Sistemi Kullanım Kılavuzu V.0.1

Verilen adres ile herhangi bir tarayıcıdan sisteme giriş yapılır.

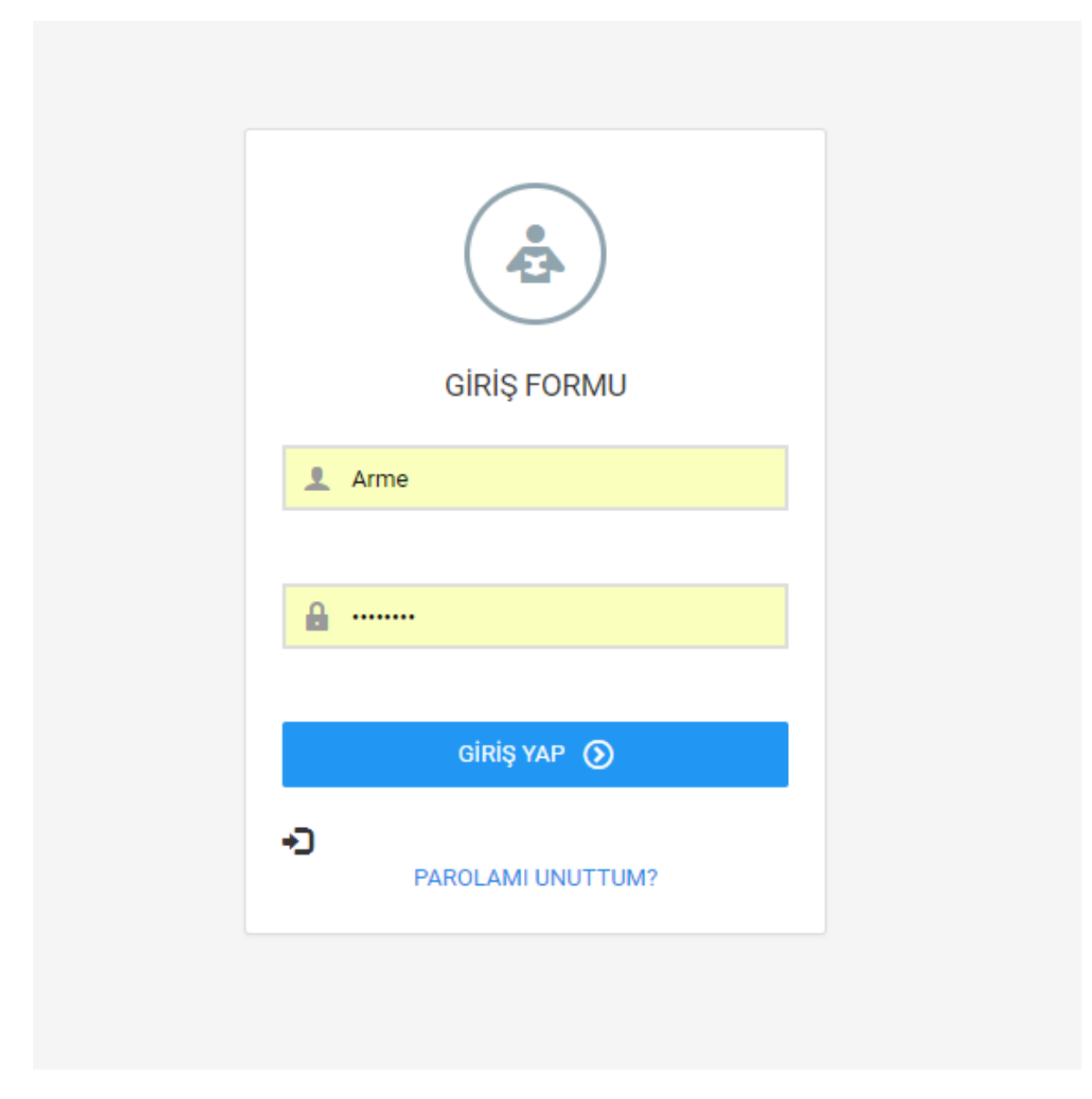

Sisteme verilen kullanıcı adı ve şifre kullanılarak girilir.

Karşımıza çıkan ekranda sol tarafta menü kısmı yer almaktadır.

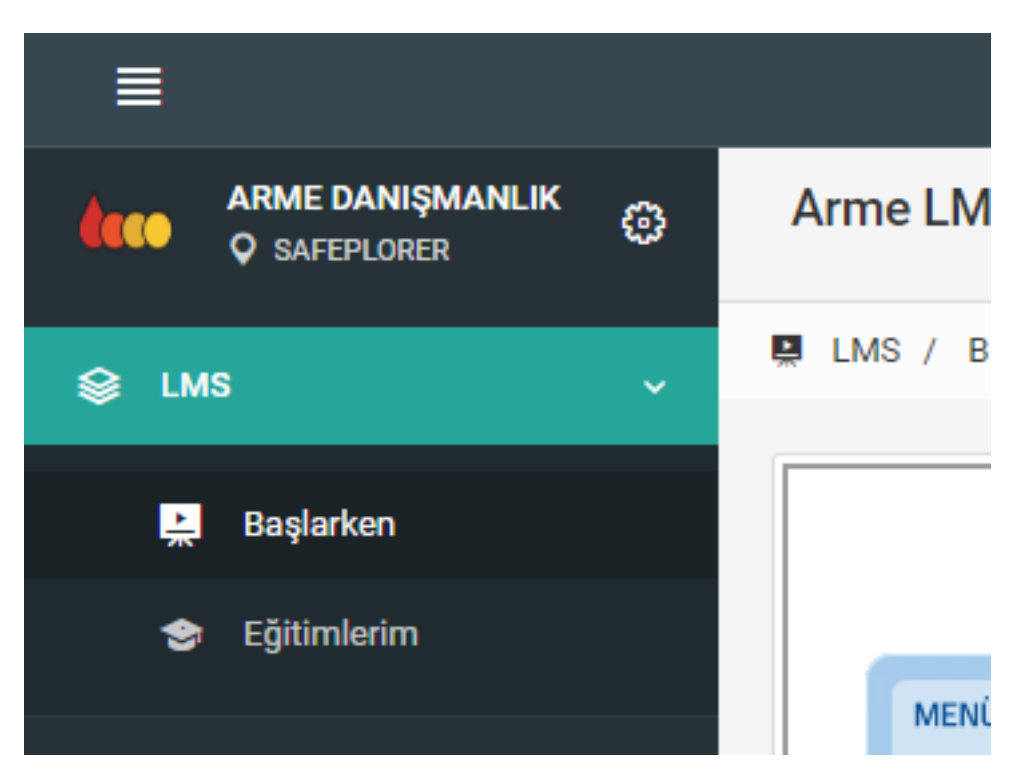

Burada örnek olarak Üst Modül LMS, Alt Modül Olarak Başlarken ve Eğitimlerim Bulunmaktadır.

Sol üst köşede menüyü açıp kapatmamıza yarayan buton bulunmaktadır.

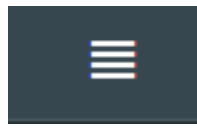

Sağ tarafta dil değiştirme ve hesap işlemleri kısmı yer almaktadır.

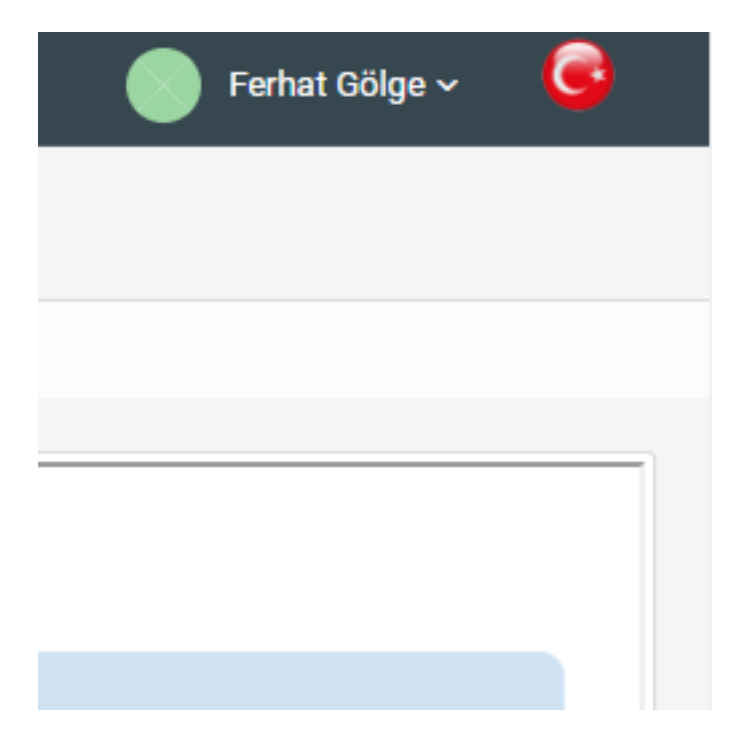

Başlarken kısmına bastığımızda modül tanıtımını yapan bir ekran gelmektedir.

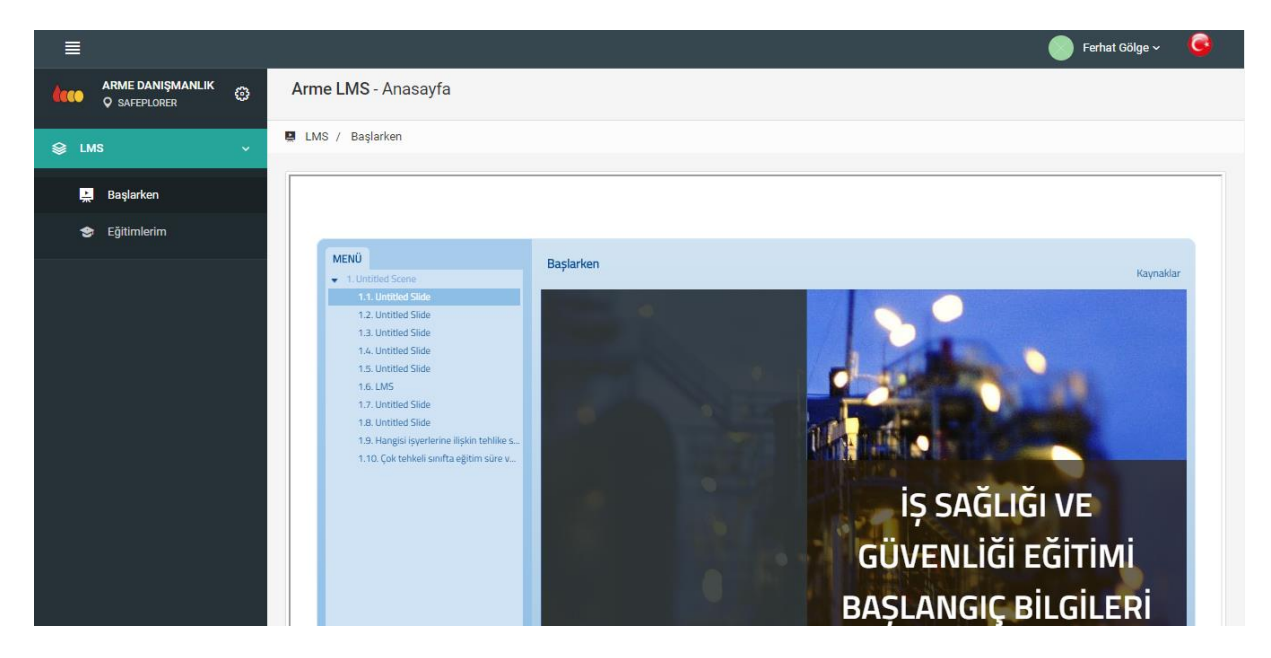

Burada başlarken uygulamasını bitirdikten sonra Eğitimlerim sayfasına geçiyoruz.

| 🗢 LMS - Eğitimlerim                                                                                                    |                       |                  |      |            |
|----------------------------------------------------------------------------------------------------|-----------------------|------------------|------|------------|
| 🕏 LMS / Eğitimlerim                                                                                                    |                       |                  |      |            |
| ✤ Eğitimler                                                                                                    | 🖻 Sınav Geçmişi       |                  |      |            |
| İSG Eğitimi 🗰                                                                                                    | Ders                  | Tarih            | Puan | Durum      |
| <ul> <li>Eğitim Hakkında</li> <li>Eğitim Dokümanları</li> <li>Ön Sınav</li> <li>Dersler</li> <li>Son Sınav</li> <li>Destek Dokümanları</li> </ul> | ISG Eğitimi Ön Sınavı | 24/10/2018 10:20 | 0    | TAMAMLANDI |
|                                                                                                    |                       |                  |      |            |

Eğitimler Bölümünden Eğitim ismine bastığımızda eğitim seçenekleri açılmaktadır.

Eğitim Hakkında: Eğitim Genel Bilgilerinin bulunduğu sayfa

Eğitim Dokümanları: Eğitim ile ilgili yüklenen dosyalara ulaşabilirsiniz.

Ön Sınav: Eğer eğitime bir ön sınav tanımlanmışsa bu seçenek görünür.

**Dersler:** Eğitimin içeriğinde bulunan derslere ulaşabileceğimiz seçenek. Bu seçenek eğer ön sınav tanımlanmışsa ön sınav uygulaması yapılmadan aktif olmaz.

**Son Sınav:** Eğer eğitime son sınav tanımlanmışsa bu seçenek görünür. Bütün dersler izlenene kadar bu seçenek aktif olmaz.

Sınav Geçmişi alanında daha önce yapılan sınavların listesi ve sınav durumları gözükmektedir.

| Arme LMS - Anasayfa                                         |                                                        |                           |                       |       |
|-------------------------------------------------------------|--------------------------------------------------------|---------------------------|-----------------------|-------|
| 🕏 LMS / Eğitimlerim / Eğitim Sın                            | 1av                                                    |                           |                       |       |
| ♦ İSG Eğitimi Ön S                                          | inav                                                   |                           |                       | ~     |
| SINAV BILGILERI                                             |                                                        |                           |                       |       |
| Eğitim Adı:<br>Soru Sayısı:<br>Eğitici Kuruluş:<br>Yönerge: | İSG Eğitimi<br>10<br>Eltermtek                         | Sınav Süresi:<br>Eğitmen: | 12 dk<br>Serkan Küçük |       |
| İSG Eğitimi Ön Sınav Soruları                               |                                                        |                           |                       | o     |
| Aşağıdakilerden hangisi,                                    | , ülkemizdeki mevzuat hiyerarşine uygun sıralanmıştır? |                           |                       |       |
| 🔲 A) Anayasa, Tüzük, Kanun, Ya                              | önetmelik                                              |                           |                       |       |
| B) Tüzük, Kanun, Yönetmelik,                                | , Anayasa                                              |                           |                       |       |
| C) Anayasa, Kanun, Tüzüzk, Y                                | Yönetmelik                                             |                           |                       |       |
| D) Anayasa, Kanun, Yönetme                                  | lik, Tüzük                                             |                           |                       |       |
|                                                             |                                                        |                           |                       | ileri |
|                                                             | 1 :                                                    | 2 3 4 5 6 7 8 9 10        |                       |       |

Ön sınav uygulamasına girildiğinde aşağıdaki ekran gelmektedir.

Üst kısımda sınav ile ilgili genel bilgiler yer almaktadır. Alt kısımda sorulara ulaşılmaktadır. Soruların altında sayfalama şeklinde istediğiniz soruya ulaşabilirsiniz. Son soruya geldikten sonra bitir diyerek sınavı tamamlamış olursunuz.

Eğitimlerim Modülü, Eğitimler seçeneklerinden Derslere tıkladığımızda eğitime eklenen derslerin listesini görmekteyiz.

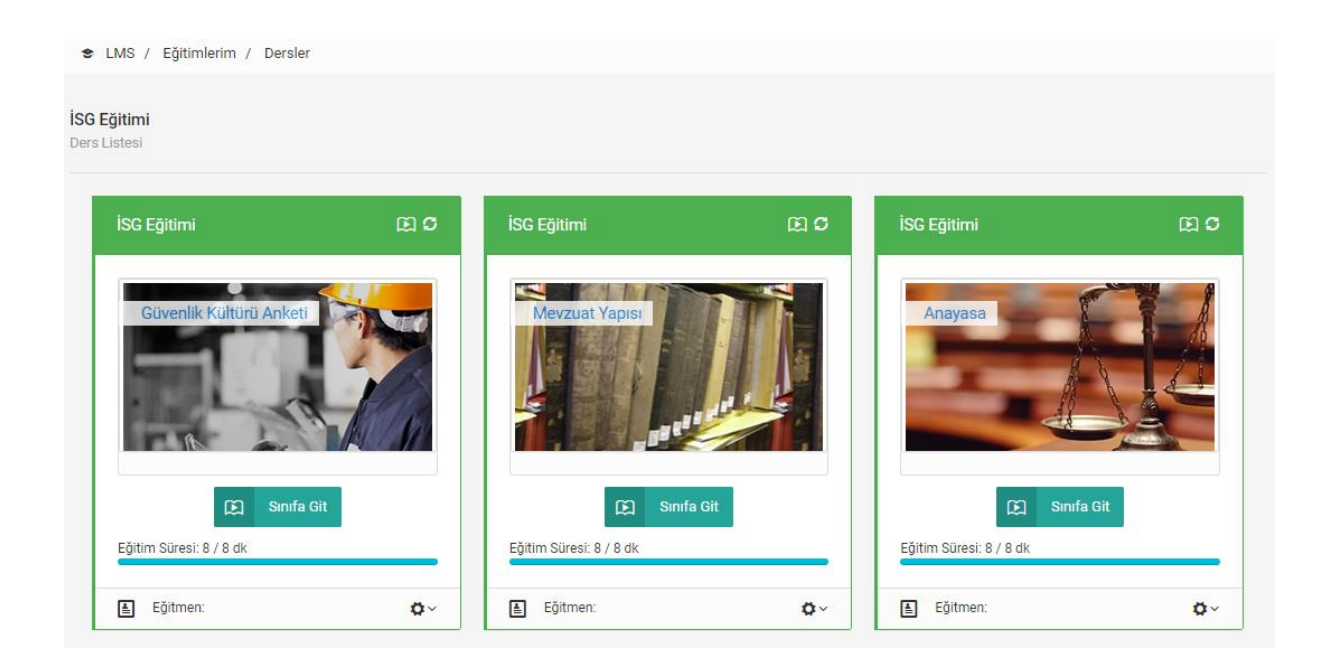

Dersin izlenme sürelerine, dersin tamamlanıp tamamlamadığı bilgisine, derslerin ve eğitim bilgilerine bu alandan ulaşabilirsiniz. Sınıfa git diyerek ders ile ilgili çalışmalara ulaşabilirsiniz.

| 🗢 LMS / E | ğitimlerim / Dersler / De                      | rs İçerik               |                      |      |                    |                       |
|-----------|------------------------------------------------|-------------------------|----------------------|------|--------------------|-----------------------|
|           | 📋 İstatistik                                   |                         |                      |      | Karalama Defteri 🕯 | 🗐 🕒 Ders Dokümanlarım |
| î.        |                                                |                         |                      |      |                    |                       |
| 9-        | 🕏 Güvenlik Kül                                 | türü Anketi             |                      |      | ~                  |                       |
|           | 📩 DERS GENEL BILGILERI                         |                         |                      |      |                    |                       |
|           | Dersin Adı:<br>Dersin Amacı:<br>Dersin Hedefi: | Güvenlik Kültürü Anketi |                      |      |                    |                       |
|           | Periyot Gün:                                   | 0                       | Süre:                | 8 dk |                    |                       |
|           | Ön Sınav Geçer Not:                            | 0                       | Son Sınav Geçer Not: | 0    |                    |                       |
|           | Eğitici Kuruluş:                               | Eltemtek                | Eğitmen:             |      |                    |                       |
|           |                                                |                         |                      |      |                    |                       |
|           | ∎Ders İçeriği                                  |                         |                      |      | ~                  |                       |
|           | Derse Git                                      |                         |                      |      |                    |                       |
|           |                                                |                         |                      |      |                    |                       |
|           |                                                |                         |                      |      |                    |                       |

Sınıfa geldiğimizde ders içeriği zaman çizelgesi şeklindedir. İlk önce ders genel bilgileri yer almaktadır. Daha sonrasında eğer ön sınav var ise ön sınav gözükecektir. Daha sonrasında derse eklenen dokümanlar daha sonra ders içeriği ve son olarak ders son sınavı yer almaktadır.

Not: ISG Eğitiminde derslerde ön sınav son sınav ve eklenen dokümanlar olmadığı için direk Ders İçeriği görünmektedir.

 IOD% 8 / 8 dk
 Image: Notar
 Image: Perhat Gölge v
 Image: Perhat Gölge v

 LMS / Eğitimlerim / Dersler / Ders lçerik

 Güvenlik Kültürü Anketi

 Kaynaklar
 Kaynaklar

Ders İçeriği bölümünde Derse Git dediğimizde ders sunumuna ulaşmaktayız.

Bu alanda ders süresi izleme kısmı ders seçenekleri bulunmaktadır.

## Karalama Defteri (Notes) uygulaması

Bu uygulama sayesinde Safeplorer'da modüller ile ilgili notlarınızı alabilirsiniz.

| Filter: | Type to | filter |      | Q  |            | En Göster |    |                     |                    |       |     |    |
|---------|---------|--------|------|----|------------|-----------|----|---------------------|--------------------|-------|-----|----|
|         | .)pe to |        |      |    |            | E sil     |    | Başlık:             | İSG Kanunu         | Konu: | isg |    |
| Başlık  |         |        | Konu | \$ | Tarih      | 🖨 Yazdır  | r  | \$<br>İSG Kanunu Dü | izenleme Maddeleri |       |     |    |
| ISG Kan | unu     |        | İSG  |    | 24/10/2018 | 8 17:38   | ≡- |                     |                    |       |     | /i |
|         |         | ontri  | 100  |    |            |           |    |                     |                    |       |     |    |

Sol tarafta aldığınız notlar listelenmektedir.Butonuna basarak gelen menüden notu Gösterbutonuna bastığımızda yan tarafta notunuz gözükür. Sil butonuna basarak silebilirsiniz.

=-